# **Notifications** — Web Mapping Application

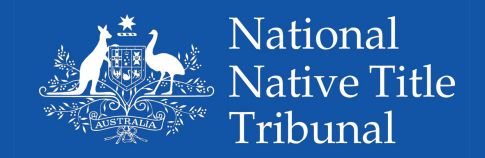

#### **Quick Start Guide**

Notification web mapping applications are available for mobile devices and complements the published notices which appear in newspapers.

Users will be able to:

• Access and visualise the area covered for any current public notice in relation to a native title claim or Indigenous Land Use Agreement (ILUA)

- Visually identify areas that may overlap their interests
- Upload their own or other available data to check for overlapping interests

Web mapping applications can be accessed:

- Individually by using a distinct URL published with the public notices
- By visiting the online notifications gallery containing all matters currently in notification.

http://arcg.is/2ylwDC2

| National Native Title Tribunal                                                                                                    |                                                                                                    |
|----------------------------------------------------------------------------------------------------|----------------------------------------------------------------------------------------------------|
| GALLERY - Native title claims and ILUAs currently in notification    Search maps Image: Comments of the search maps   Sort by Date Type Ratings Avg. Rating Comments of the views   MC2017/001 Warrabinga-Wiradjuri #7 Web Mapping Application by Notifications NNTT. Last Modified 10/9/17. Notice of an application for determination of native title (19 views) Image: Comments of the search maps of the views | Notification<br>Gallery<br>Choose the notification of<br>interest by selecting from the<br>list contained in the gallery.<br>This will open a Web Mapping<br>Application which you can use<br>to visualise the matter or<br>matters being notified. |
| NN2017/005 Darkinjung Local Aboriginal Land Council<br>Web Mapping Application by <u>Notifications NNTT</u> . Last Modified 10/9/17.<br>Notice of an application for determination of native title<br>(17 views)                                                                                                    | <b>Need help?</b><br>Quick Start Guide<br>geoservices@nntt.gov.au                                                                                                    |

For assistance or further information Email: enquiries@nntt.gov.au Freecall: 1800 640 501 Website: www.nntt.gov.au

### Notifications – Web Mapping Application

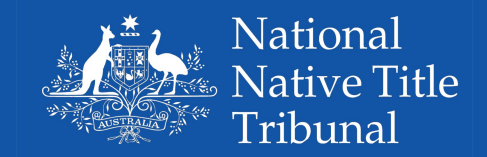

National Native Title Tribunal - Notification Search locality Q œ i Link **Click** to search for all public notices (NNTT website) + or to access the Quick Start Guide. About Search Bar -Click to find contact and Enter text for an address, + help information. Click to: location search. ٢ • Zoom in 155 m Zoom out • Default view - reset to edland • My Location - zoom to Map View Roebourne Area of the native title matter being notified. HAMERSLEY RANG 395 m 599 m 555 m 231 m •132 m Fortescue Rive 305 m **Anchor Bar** Wittenoom **Click** to activate the: Rudall River National Park Layer List tool Tom Price Basemap selector tool 1209 m Add Data tool Measure tool 113.975 -22.857 Degree Newman .802 m 60km 675 m Esri, HERE, Garmin, FAO, USGS

## Notifications – Web Mapping Application

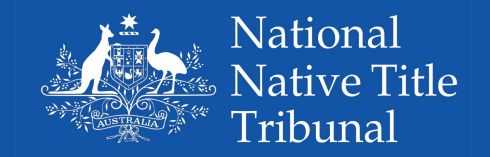

#### 🕙 Add Data

This tool allows users to add data to the map by searching for layers available in ArcGIS Online, entering a URL, or uploading local files in a number of available formats.